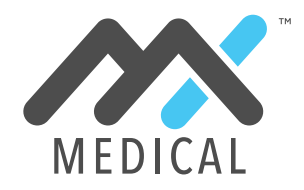

## DEMO CHEAT SHEET

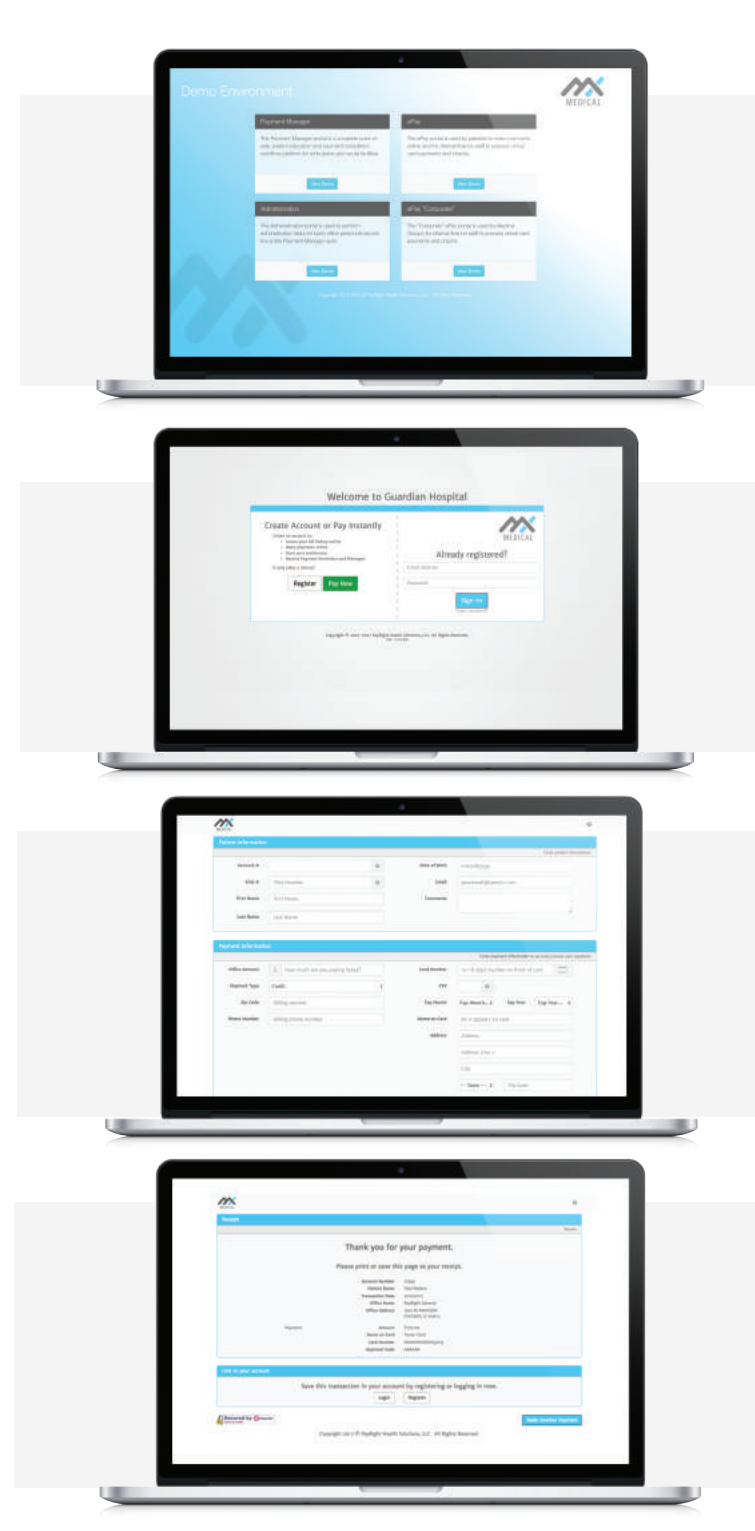

## **Master Demo Environment**

https://demo-mxmedical.payrighthealth.com/epay/guardian

Click ePay

https://demo-mxmedical.payrighthealth.com/epay/guardian

Marketing Material http://pps.lookbookhq.com/mx-medical

Login to ePay Click Green "Pay Now" Button

You will land on what is called an unauthenticated payment page. Below is that page completed. You can create the same in your demo by inputting any patient data you like and clicking on the credit card icon to auto fill the credit card from with demo data.

If you choose to process the payment, you will land on a receipt page. The bottom box, link to your account is suppressed when Online Bill Pay is deployed. These payments are processed by MX Merchant and show up in all reports that MX Merchant creates. That completes your demo. No integration required no new MID required.

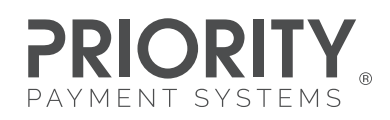

## FOR MORE INFORMATION (877) 204-2345

©2016 Priority Payment Systems, LLC. Priority MX Medical and the Priority MX Medical logo are trademarks and service marks of Priority Payment Systems, LLC. All rights reserved. Priority Payment Systems disclaims any affiliation, sponsorship or endorsement of any kind with any other entity using MX or any variation thereof in connection with bank card, credit card or transaction technology, processing services and merchant services.